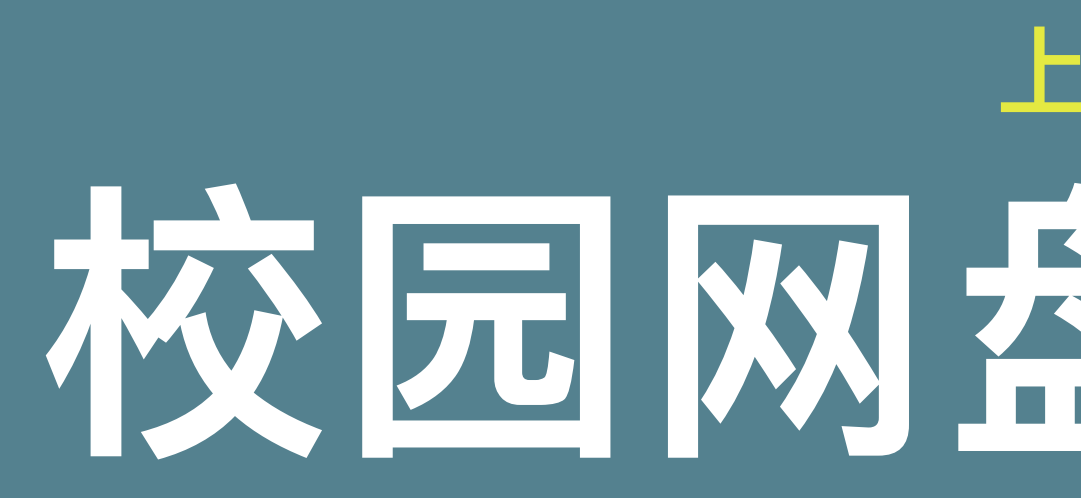

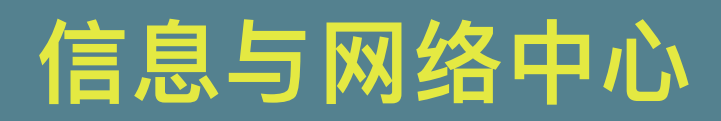

# 上海商学院 校园网盘使用指南

021-67105498

### 网页版使用指南

- 1、打开网页浏览器
- 2、输入网址: box.sbs.edu.cn
- 3、使用学校统一身份认证平台账号密码登陆
- 4、通过上方"新建资料库"功能分类自己的共享库
- 5、通过左侧"我的资料库"功能选择共享人员或生成分享链接

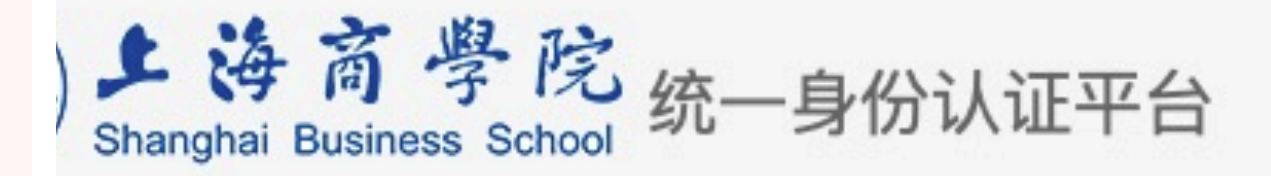

## 司信息门户使用提示

用户名密码登录 门户系统是校内所有网络应用服务系统的统一访问点,是校内各类信息集中和发布的 浏览器的方式向用户展现数字化校园的应用信息。 21100025 不是一般意义上的协同工作平台,也不是即时通讯工具,更不是取代高校现有的一般 理系统、如教务管理系统,而是主要集成现有的应用,提供高校网络资源的统一的访 ..... 息门户系统访问地址为: https://ehall.sbs.edu.cn,师生使用工号、学号通过统一身 陆门户系统。目前系统中已经集成了大量的业务系统,包括邮件、人事系统、学工系统、 请输入验证码 系统、办公自动化系统(OA系统)等,并且在不断地增加新的业务系统。 登录 更多关于上海商学院 校园网络、移动校园、一卡通、VPN等服务 请关注上海商学院服务号 1化手册 上海商学院服务号

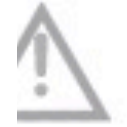

为了保障个人信息安全,忘记密码的同学和老师,请通过如下方式找回或重置密码: 1.线上找回密码:在统一身份认证平台点击【忘记密码?】按钮,输入帐号绑定的手机号,并输入验证码后,点击【发送短信验证码】, 注意查收手机 6 位验证码短信,并 在第二步短信验证码中输入6位验证码。验证通过后,用户可以设置新的密码。 2.线下密码重置:用户带好身份证、学生卡、教工卡或其他证件到奉贤校区信息与网络中心办公室重置密码。

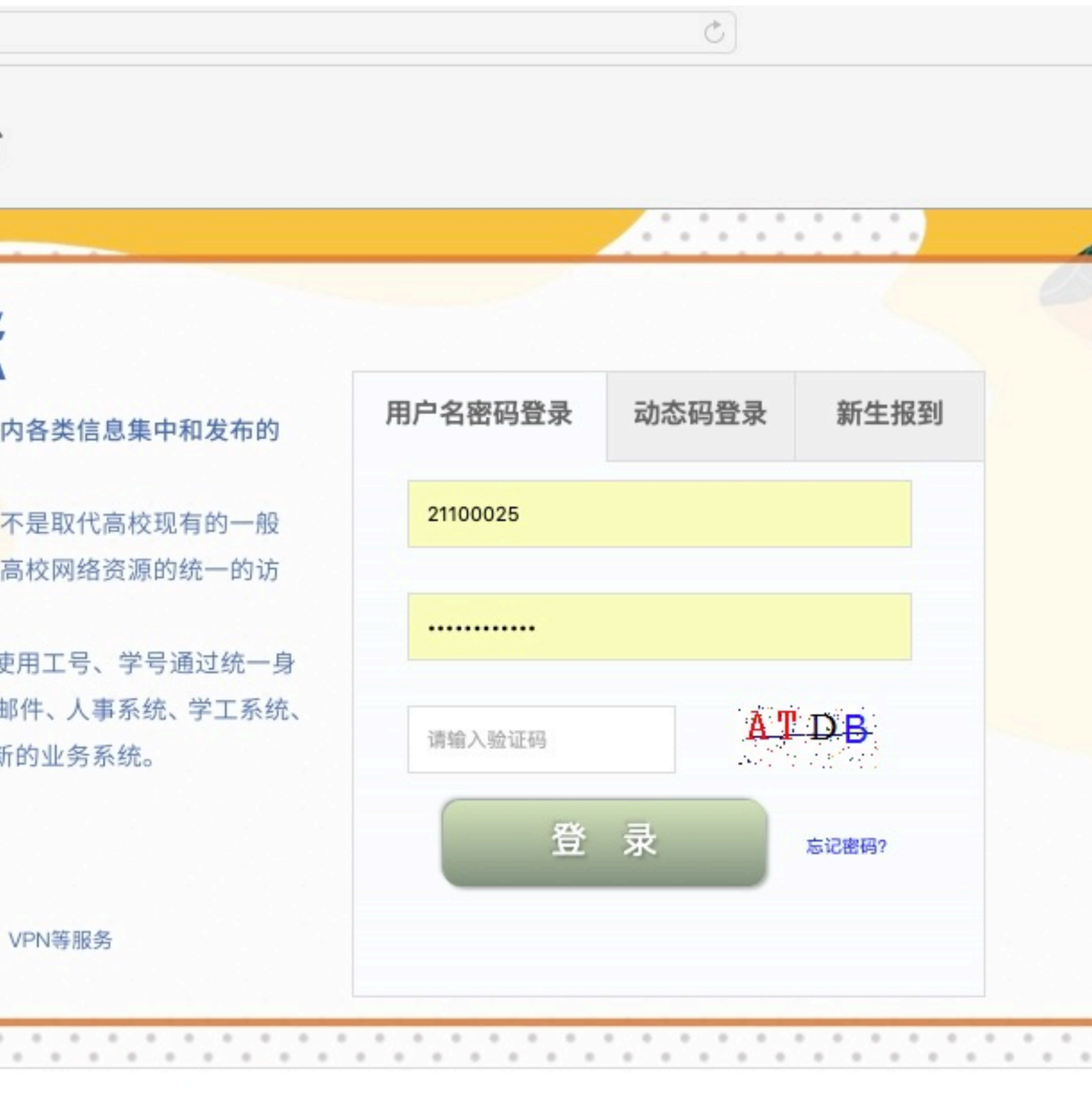

|                               |            | 🗎 box.sbs.edu.cn | C        |     |
|-------------------------------|------------|------------------|----------|-----|
| 读高學院<br>NGHAI BUSINESS SCHOOL | □ 新建资料库 更多 |                  | Q、搜索文件   |     |
|                               | 我的资料库      |                  |          |     |
| 戈的资料库                         | 名称▲        |                  | 大小       | 更新  |
| <del>、</del> 享给我的             | ☆ 🗟 测试资料库  |                  | 22.6 KB  | 1天  |
| 公共                            | ☆ 🗟 私人资料库  |                  | 300.5 KB | 5 天 |
| ¥组共享    ◀                     |            |                  |          |     |
|                               |            |                  |          |     |
| 文藏夹                           |            |                  |          |     |
| て件活动                          |            |                  |          |     |
| 已发布的资料库                       |            |                  |          |     |
| 已连接的设备                        |            |                  |          |     |
| ‡享管理 ◀                        |            |                  |          |     |
|                               |            |                  |          |     |
|                               |            |                  |          |     |
|                               |            |                  |          |     |
| :丁 ⊌答尸端                       |            |                  |          |     |

|                               |   |           | 🚔 box.sbs.edu.cn | Ċ                  | 0    |
|-------------------------------|---|-----------|------------------|--------------------|------|
| 海商學院<br>NGHAI BUSINESS SCHOOL |   | 新建资料库 更多  |                  | Q 搜索文件             |      |
|                               |   | 我的资料库     |                  |                    |      |
| 战的资料库                         |   | 名称 🔺      |                  | 大小                 | 更新明  |
| <del>、</del> 享给我的             |   | ☆ 🗟 测试资料库 | < 🕯              | 22.6 KB            | 1天前  |
| 2共                            |   | ☆ 🗟 私人资料库 |                  | 重命名                | 5 天育 |
| ¥组共享                          | • |           |                  | 转让<br>目录权限<br>外链管理 |      |
| 文藏夹                           |   |           |                  |                    |      |
| て件活动                          |   |           |                  | 历史设直<br>API Takan  |      |
| 已发布的资料库                       |   |           |                  | AFITOKEI           |      |
| 已连接的设备                        |   |           |                  |                    |      |
| <b>‡享管理</b>                   | 4 |           |                  |                    |      |
| :于 只客户如                       | 耑 |           |                  |                    |      |

| 0][ | ₫)( |
|-----|-----|
|     | Ļ.  |
|     |     |
| 时间  |     |
| 前   |     |
| 「前  |     |

| ,  |  |
|----|--|
|    |  |
| 时间 |  |
| 前  |  |

「前

### 移动端使用指南

### iPad/iPhone 客户端 Seafile 2.5 for iOS App Store 或者 在 iPad/iPhone 上搜索 Seafile

## Android 客户端 扫描下方二维码 Seafile 2.2 for Android

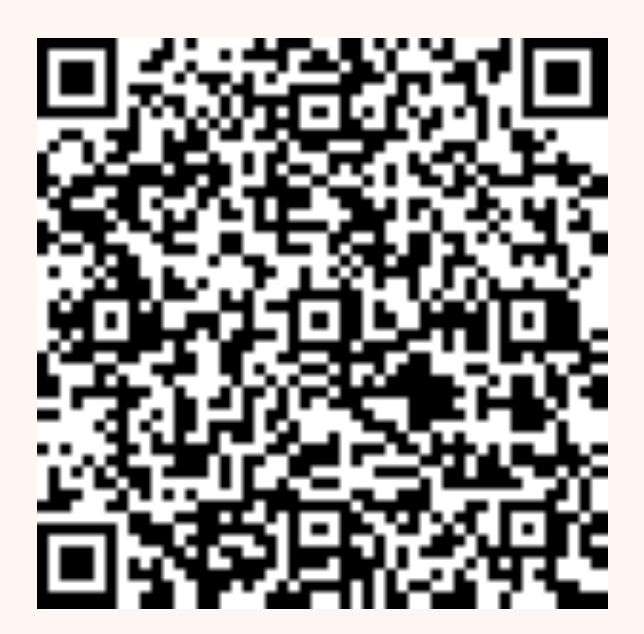

### 安卓使用指南

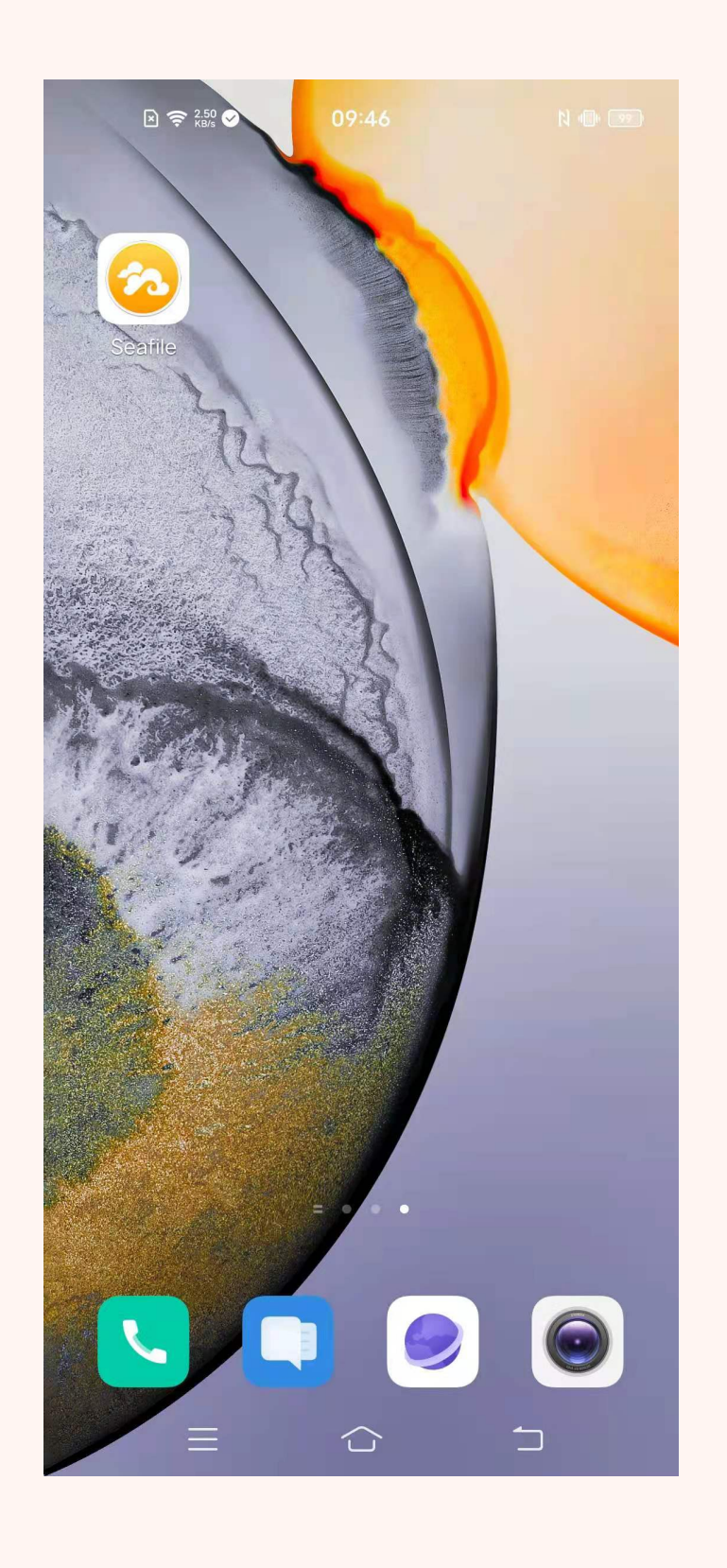

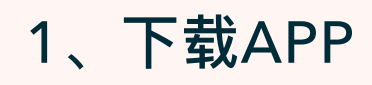

|             | <ul> <li>№ 常 № ● 09:38</li> <li>№ ● ● ●</li> <li>← 请选择一个Seafile服务器</li> </ul> | <ul> <li>№ 〒</li> <li>※ ● 09:38</li> <li>№ ● ●</li> <li>● ・●</li> </ul> | <ul> <li>№ 奈 № ●</li> <li>09:39</li> <li>№ ●</li> <li>№ ●</li> <li>●</li> <li>●</li>&lt;</ul> | <ul> <li>         Seafile         09:40     </li> </ul> |
|-------------|-------------------------------------------------------------------------------|-------------------------------------------------------------------------|----------------------------------------------------------------------------------------------------|---------------------------------------------------------|
| 欢迎使用Seafile | cloud.seafile.com                                                             | 。<br>1993年1993年1993年1993年1993年1993年1993年1993                            |                                                                                                    | <mark>资料库</mark> 星标文件  最近修改                             |
| 请选择一个账户开始使用 | 统一登录                                                                          | https://box.sbs.edu.cn                                                  | () 上海商學院<br>Shanghai Business School                                                                                                    | 个人                                                      |
| 添加账户        | 其他Seafile服务器                                                                  | 继续                                                                      | Constit                                                                                                    | <b>测试资料库</b><br>23小时前                                   |
|             |                                                                               |                                                                         | 用户名登录 动态码登录                                                                                                    | 私人资料库<br>5天前                                            |
|             |                                                                               |                                                                         | R 21100025                                                                                                    |                                                         |
|             |                                                                               |                                                                         |                                                                                                    |                                                         |
|             |                                                                               |                                                                         | emdk emdk                                                                                                    |                                                         |
|             |                                                                               |                                                                         |                                                                                                    |                                                         |
|             |                                                                               | 1 2 3 4 5 6 7 8 9 0<br><b>q w e r t y u i o p</b>                       | 登录                                                                                                    |                                                         |
|             |                                                                               | asdfahik l                                                              | 忘记密码?<br>登录说明:使用学校统一身份认证账户登录。                                                                                                    |                                                         |
|             |                                                                               |                                                                         | 为了保障个人信息安全,忘记密码的同学和老师,请通过<br>如下方式找回或重置密码:<br>1.线上找回密码:在统一身份认证平台点击【忘记密码?】                                                                                                    |                                                         |
|             |                                                                               | v z x c v b n m ∽                                                       | 按钮,输入帐号绑定的手机号,开输入验证码后,点击<br>【发送短信验证码】, 注意查收手机 6 位验证码短信,<br>并在第二步短信验证码中输入6位验证码。验证通过后,<br>田户可以设置新的密码                                                                                                    |                                                         |
|             |                                                                               | 符 123 A / L · 英前往                                                       | 2.线下密码重置:用户带好身份证、学生卡、教工卡或其<br>他证件到网络中心办公室重置密码。                                                                                                    |                                                         |
|             |                                                                               |                                                                         |                                                                                                    |                                                         |
|             |                                                                               |                                                                         |                                                                                                    |                                                         |

2、点击添加用户

3、点击统一登录

4、输入box.sbs.edu.cn

5、输入账号密码

6、开始使用网盘

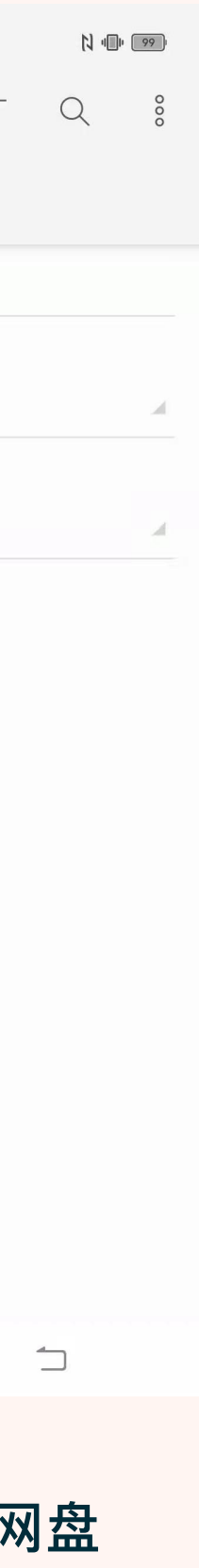

### iOS端使用指南

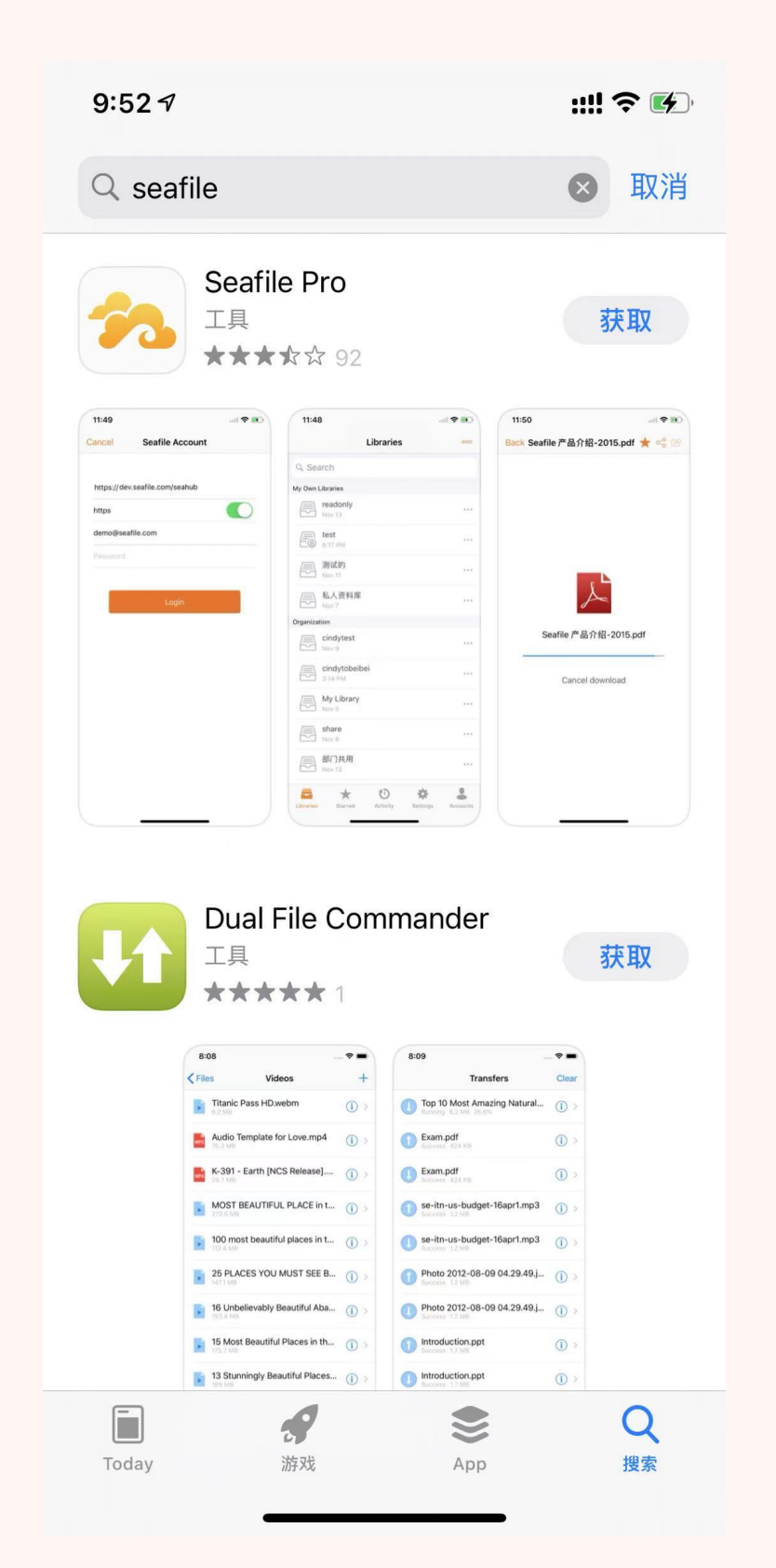

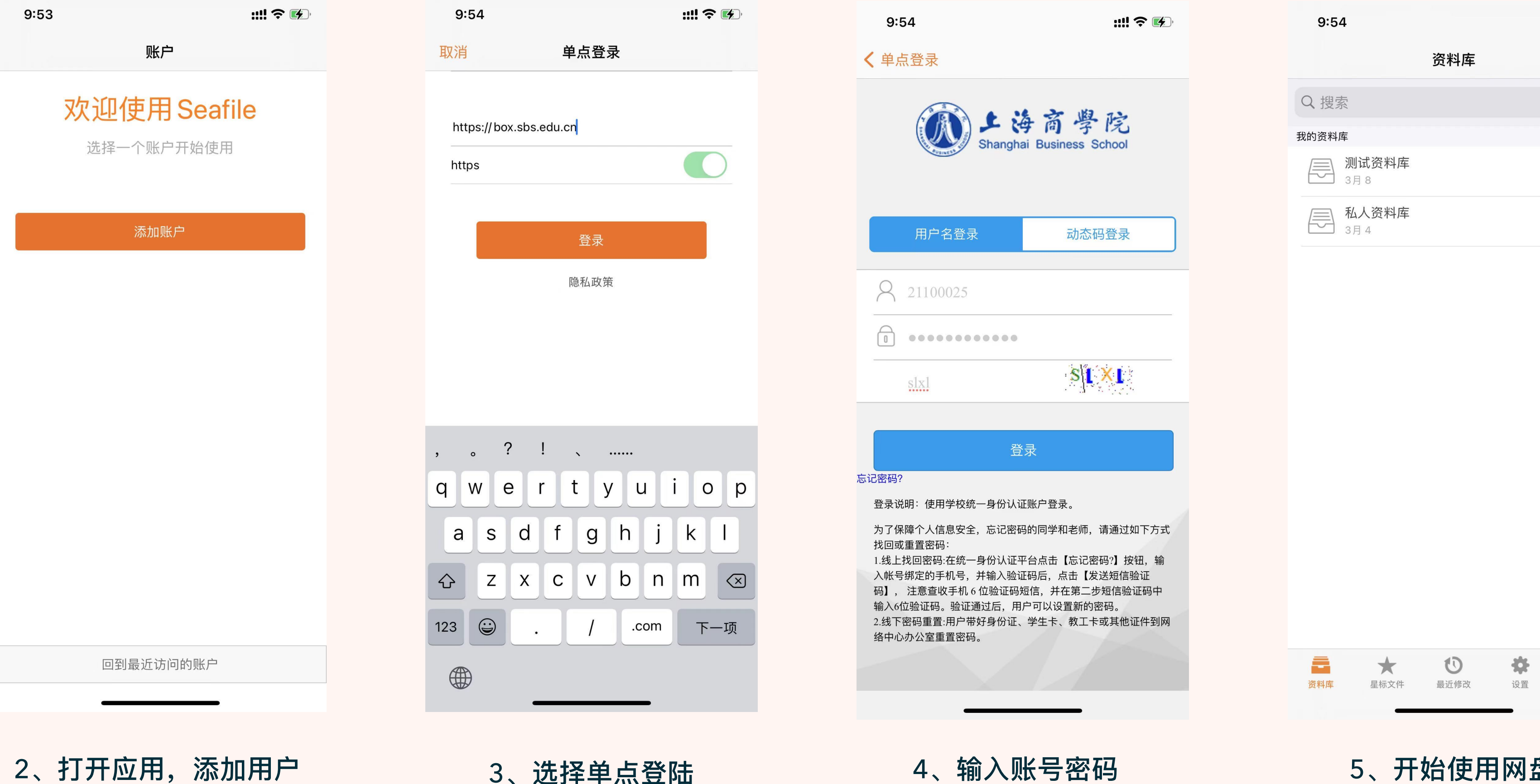

1、APP Store 搜索Seafile 获取下载应用

### 2、打开应用,添加用户

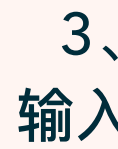

3、选择单点登陆 输入box.sbs.edu.cn

| 9:54           |     | ::!! ? 🚱 |
|----------------|-----|----------|
|                | 资料库 | 000      |
| Q.搜索           |     |          |
| 戏的资料库          |     |          |
| → 测试资料库<br>3月8 |     | 000      |
| ▲人资料库<br>3月4   |     | 0.0 0    |
|                |     |          |

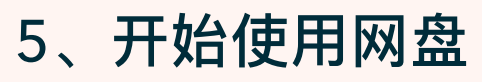

U

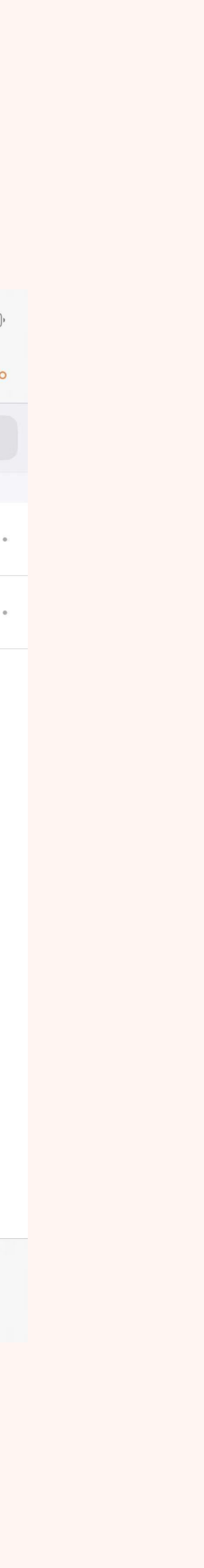

账户

\*

### Windows系统使用指南

https://www.seafile.com/download/

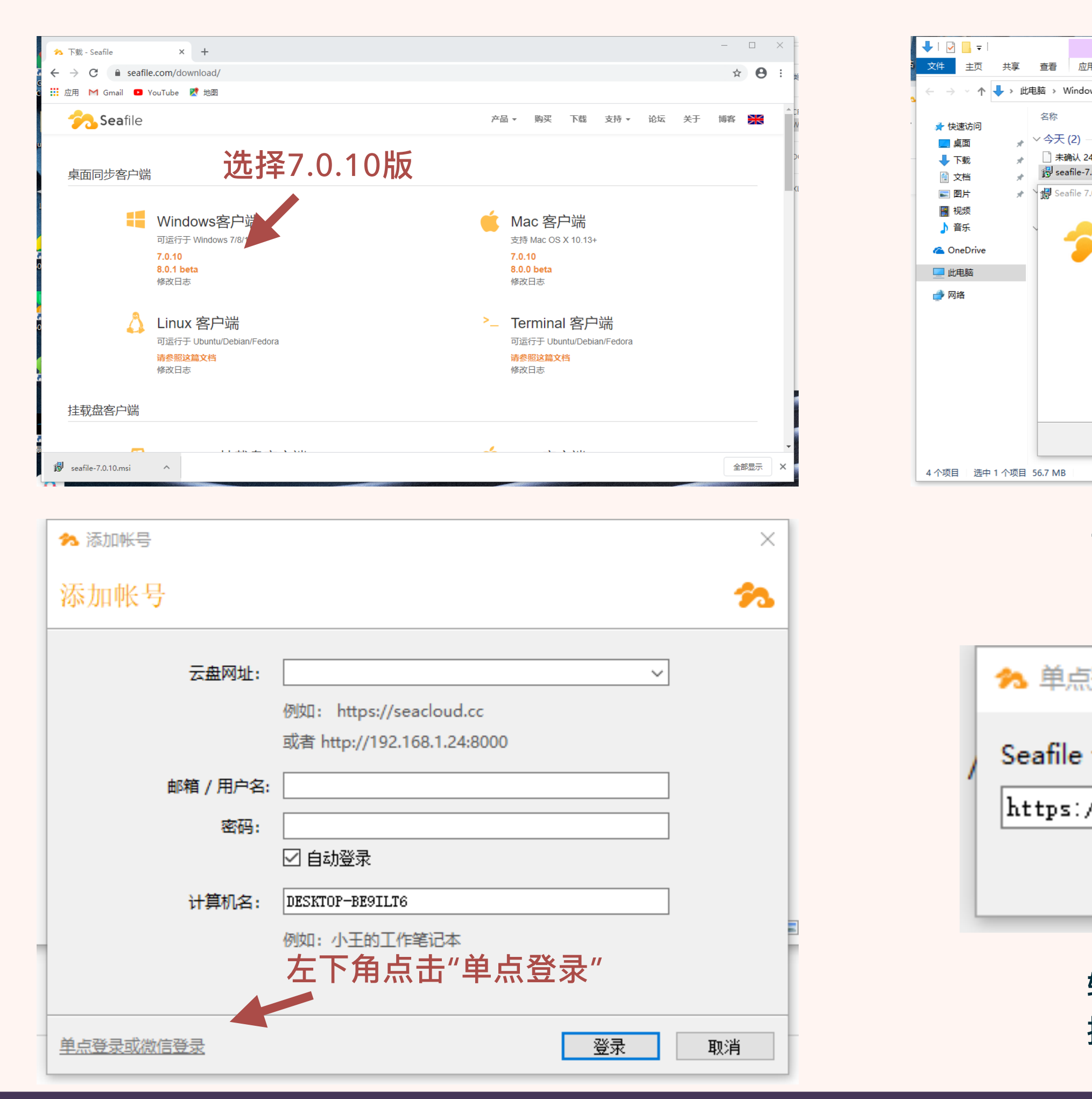

| 管理下意             |                                                    |                 |           |   | — 🗆    | ×   |
|------------------|----------------------------------------------------|-----------------|-----------|---|--------|-----|
| 用程序工具            |                                                    |                 |           |   |        | ~ 🕐 |
| wws (C:) > 用户 >  | 咕嚕咕嚕咕嚕 > 下载                                        |                 |           | ب | 搜索"下载" |     |
|                  | 修改日期                                               | 类型              | 大小        |   |        |     |
| 45218.crdownload | 2021/3/10 9:05                                     | CRDOWNLOAD      | 58,088 KB |   |        |     |
| .0.10            | 2021/3/10 9:06                                     | Windows Install | 58,088 KB |   |        |     |
| .0.10 安装程序       | _                                                  | • ×             | 1,480 KB  |   |        |     |
| 3                | 欢迎使用 Seafile 7.0.10 安装向                            | 可导              | 54 KB     |   |        |     |
|                  | 安装向导将在计算机上安装 Seafile 7.0.10<br>步"继续,或单击"取消"退出安装向导。 | 〕。单击™下—         |           |   |        |     |
|                  |                                                    |                 |           |   |        |     |
|                  |                                                    |                 |           |   |        |     |
|                  |                                                    |                 |           |   |        |     |
|                  | 上一步(8) 下一步(N)                                      | 取消              |           |   |        |     |
|                  |                                                    |                 |           |   |        |     |

#### 下载完成后请双击安装

| 澄录或微信登录             |    | 2      | × |
|---------------------|----|--------|---|
| 云盘网址                |    |        | ł |
| //box. sbs. edu. cn |    |        |   |
|                     | OK | Cancel |   |

输入<u>https://box.sbs.edu.cn</u> 按OK确定(注意http后要加s)

| 目标文件夹                |                 |  |
|----------------------|-----------------|--|
| 单击"下一步"安装到默认文件,      | 收或单击"更改"选择其他位置。 |  |
| Seafile 7.0.10 安装位置: |                 |  |
| D:\tool\seafile      |                 |  |
| 更改(C)                |                 |  |
|                      |                 |  |
|                      |                 |  |
| ☑ 开机自动启动 Seafile     |                 |  |
|                      |                 |  |

#### 如有360安全卫士提醒 请选择"允许本程序所有操作"

| tps://cas.sbs.edu.cn/Cas/Login?service=https://cauth.sbs.edu.cn/OAuth/CasClient |                |       |        |
|---------------------------------------------------------------------------------|----------------|-------|--------|
| Shanghai Business School 犹一身份认证半台                                               |                |       |        |
|                                                                                 |                |       |        |
| *** (=) /=* (=) /= /= /= /= /= /= /= /= /= /= /= /= /=                          |                |       |        |
| <b>松园信息门尸使用提示</b>                                                               |                |       |        |
| 校园信息门户系统是校内所有网络应用服务系统的统一访问点,是校内各类信息集中和发布的                                       | 用户名密码登录        | 动态码登录 | 新生报到   |
| 平台,以浏览器的方式向用户展现数字化校园的应用信息。                                                      |                |       |        |
| 信息门户不是一般意义上的协同工作平台,也不是即时通讯工具,更不是取代高校现有的一般                                       | 请输入用户名         |       |        |
| 的信息管理系统、如 <mark>教务管理系统,而是主要集成现有的应用,提供高</mark> 校网络资源的统一的访                        |                |       |        |
| 问入口。                                                                            | 请输入密码          |       |        |
| 我校的信息门户系统访问地址为:https://ehall.sbs.edu.cn,师生使用工号、学号通过统一身                          |                |       |        |
| 份认证登陆门户系统。目前系统中已经集成了大量的业务系统,包括邮件、人事系统、学工系统、                                     | (実際の) 14(1) 7月 | ×.3   | h 2    |
| 迎新管理系统、办公自动化系统(OA 系统)等,并且在不断地增加新的业务系统。                                          | 旧相八级山口         | Se g  | 30.653 |
|                                                                                 | 7%             |       |        |
|                                                                                 | 35.            | ×     | 志记密码?  |
| うちにないた。<br>東多关于上海商学院<br>中国田校 約34枚回 上海、1000年90名                                  |                |       |        |
| [1]2452年, 日本541,32 秋因网络、参切仪因、一下进、VPN等服务                                         |                |       |        |

### 输入学校统一身份认证账号密码登陆即可使用

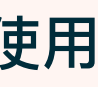

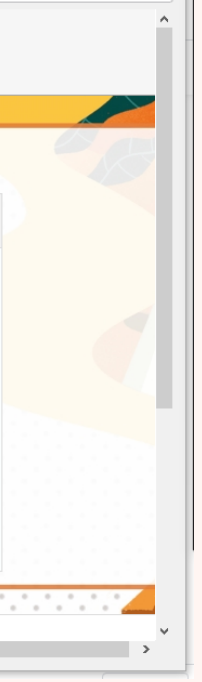

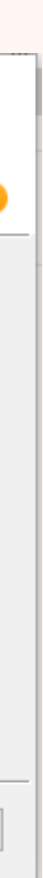

### Mac版使用指南

#### https://www.seafile.com/download/

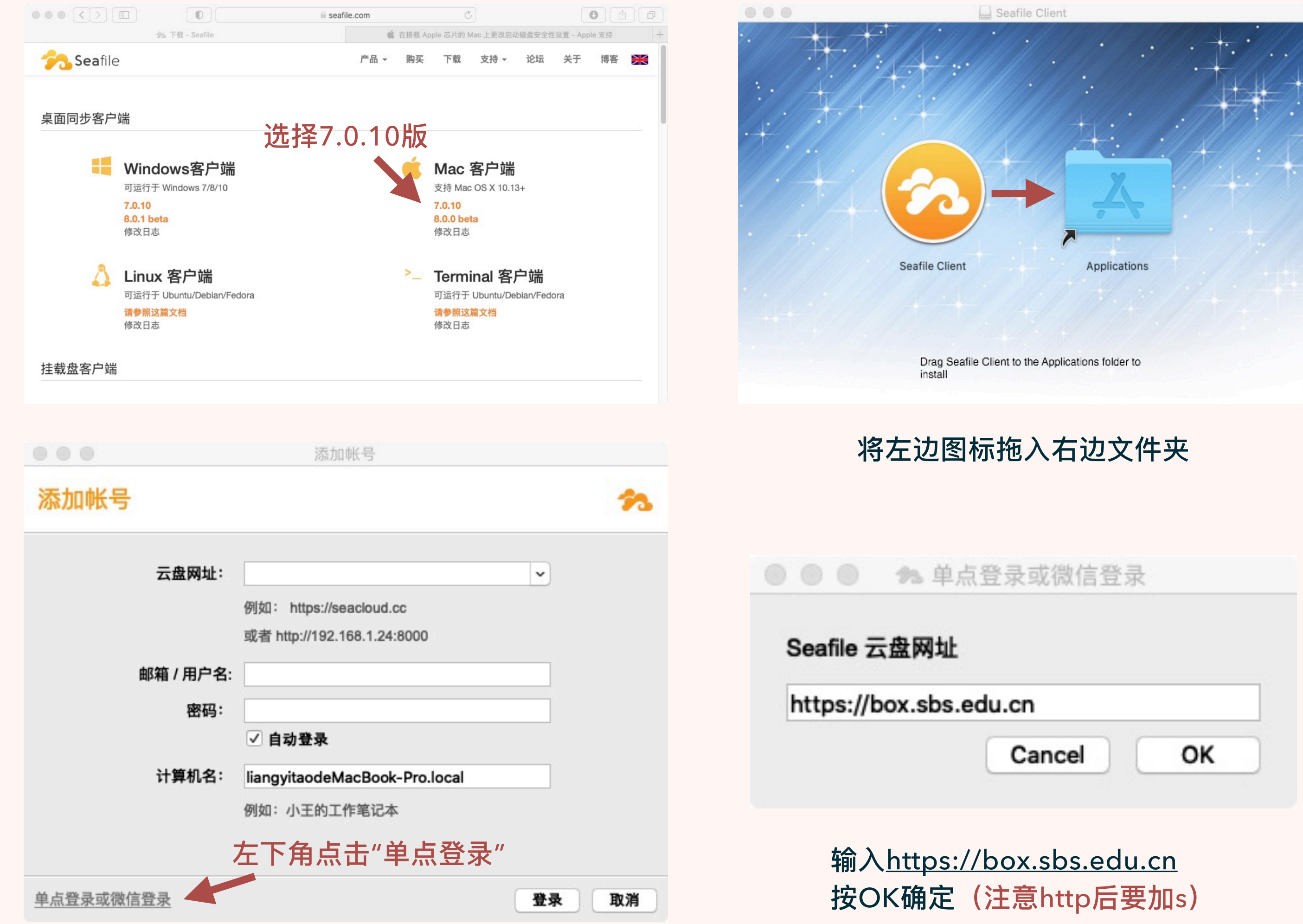

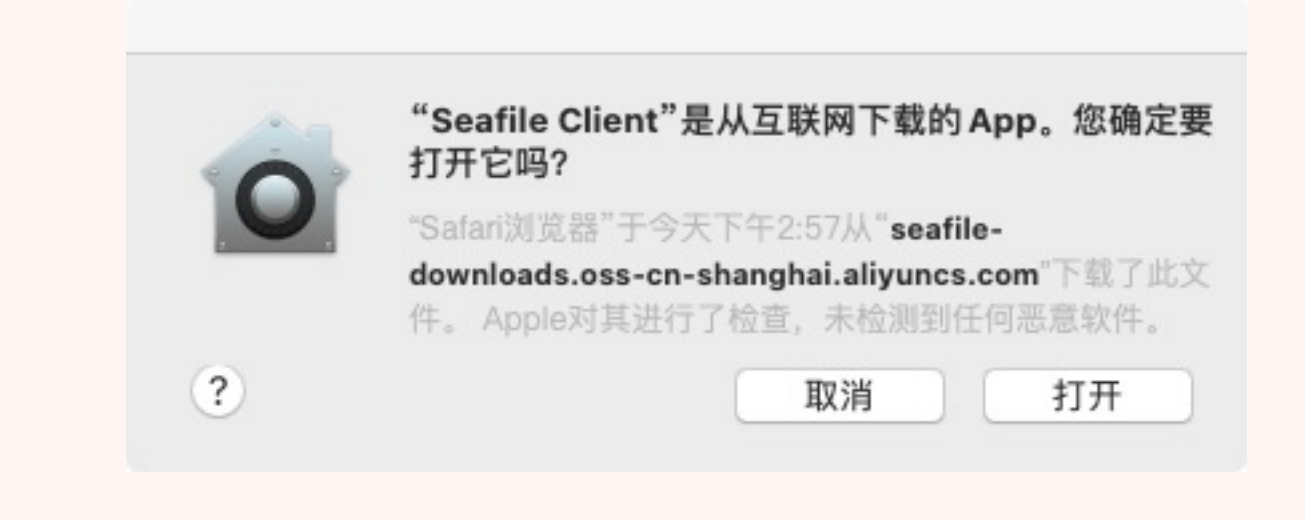

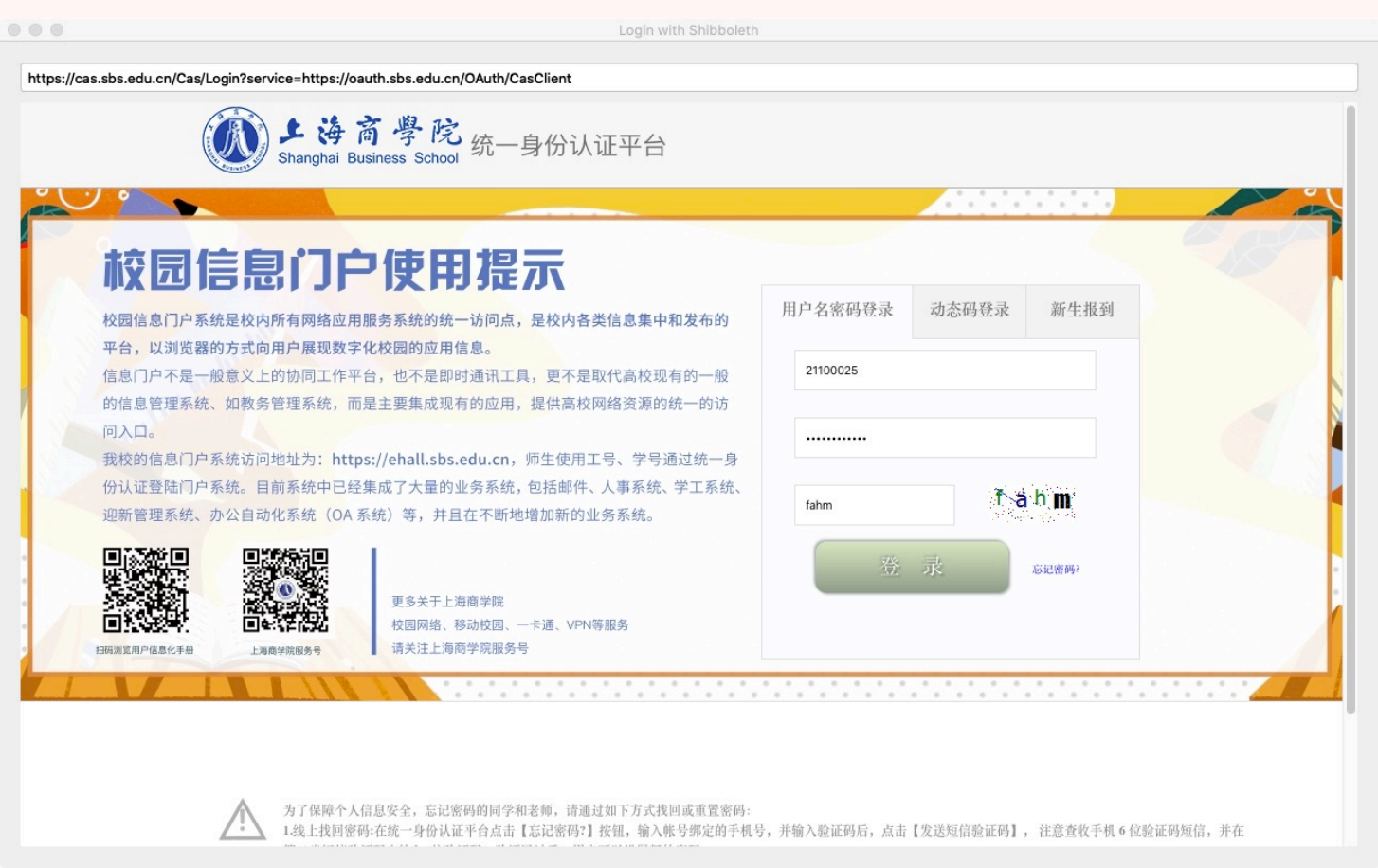

输入学校统一身份认证账号密码登陆即可使用

### 咨询联系方式

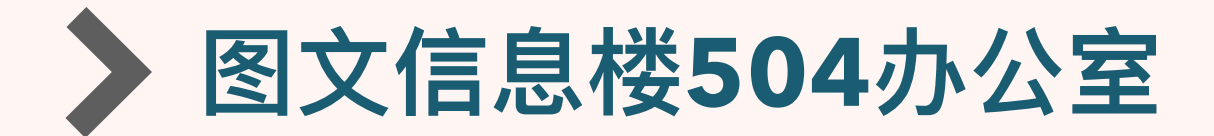

▶ 联系电话: 67105498